## 如何下载 CyberParent

## Safari – iPhone:

1. 请注意只能通过 Safari 将链接下载到 iPhone 上,其它浏览器(比如 Chrome) 做不到。要通过 Safari 进入 CyberParent,点击 <u>http://amf.net.au/cyberparent</u>

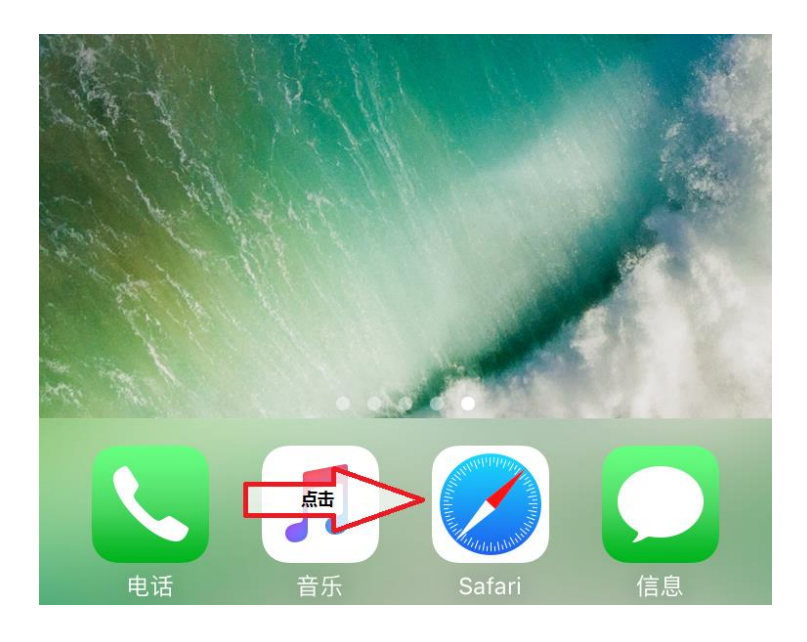

2. 浏览到 CyberParent 主页后,点击 Safari 浏览器底部的这个按钮:

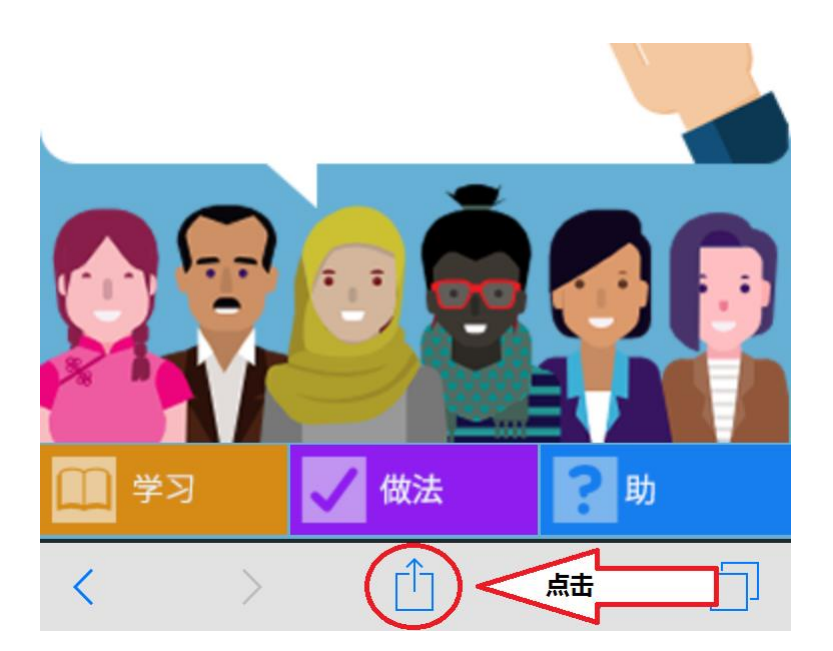

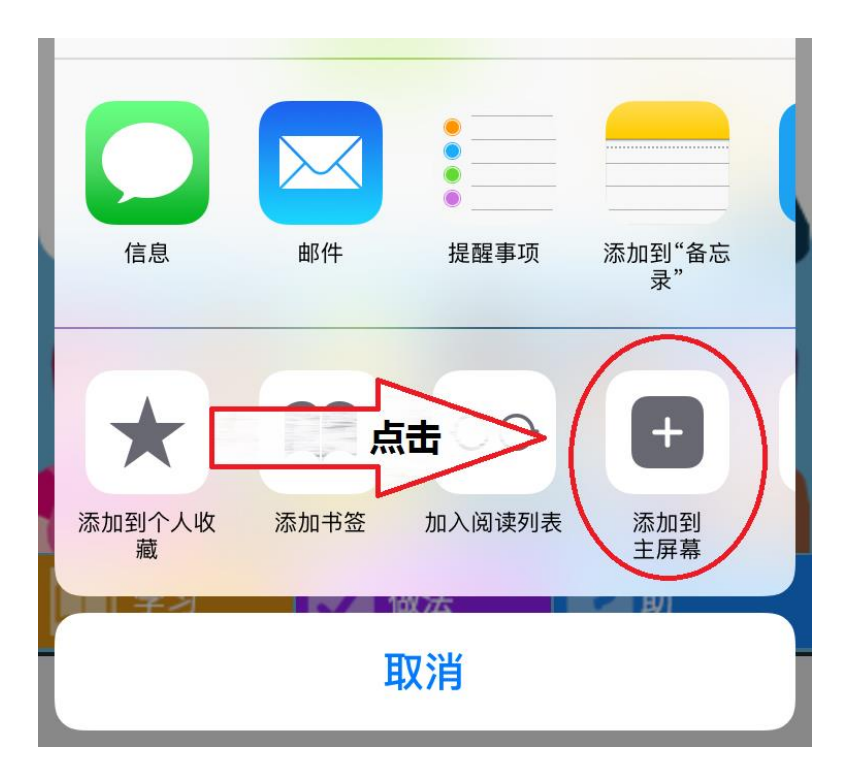

3. 点击这个按钮后,浏览器上会出现一个小窗口,点击"添加到主屏幕"按钮:

4. 现在这个网络应用软件已经下载到你的手机上供你使用:

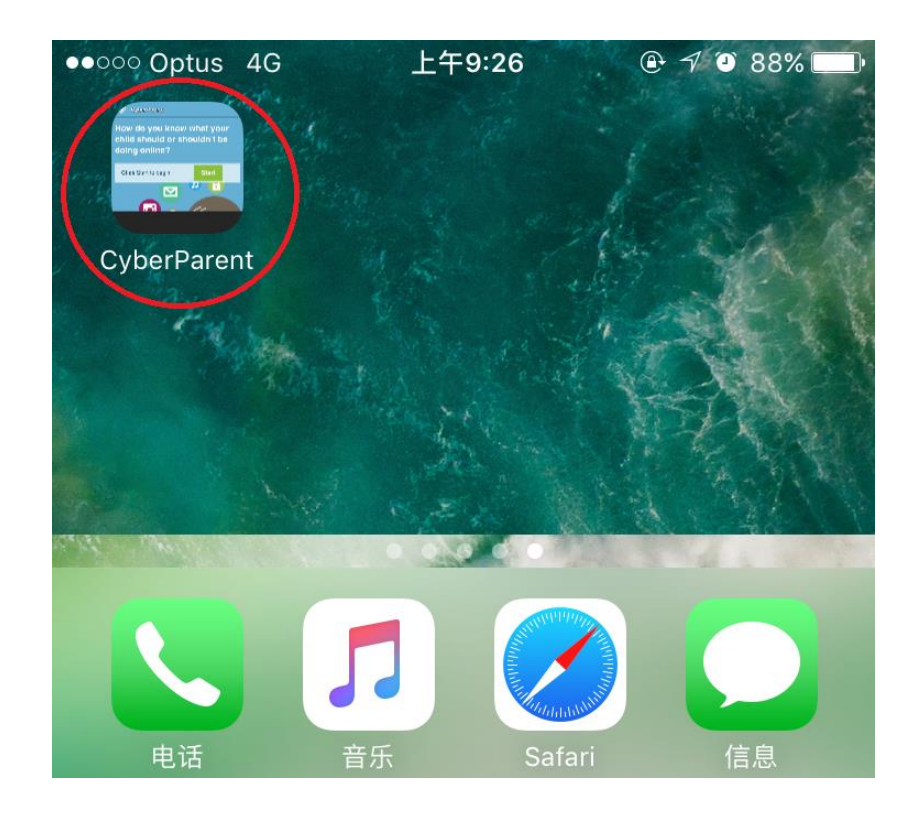

## Google Chrome – Android:

1. 浏览到 *CyberParent* 主页后 (<u>http://amf.net.au/cyberparent</u>),点击 Chrome 浏 览器右上角的这个按钮:

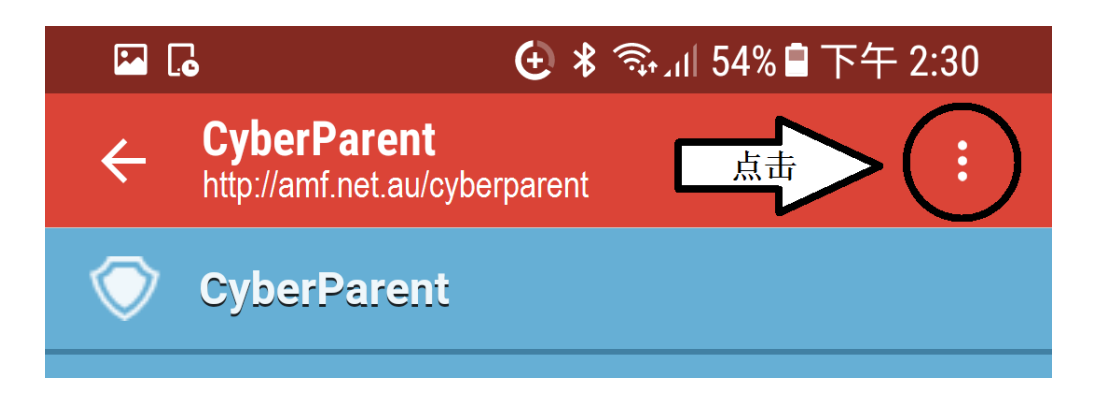

2. 点击这个按钮后会出现一个小标签,点击清单底部的"添加到主屏幕"按钮。

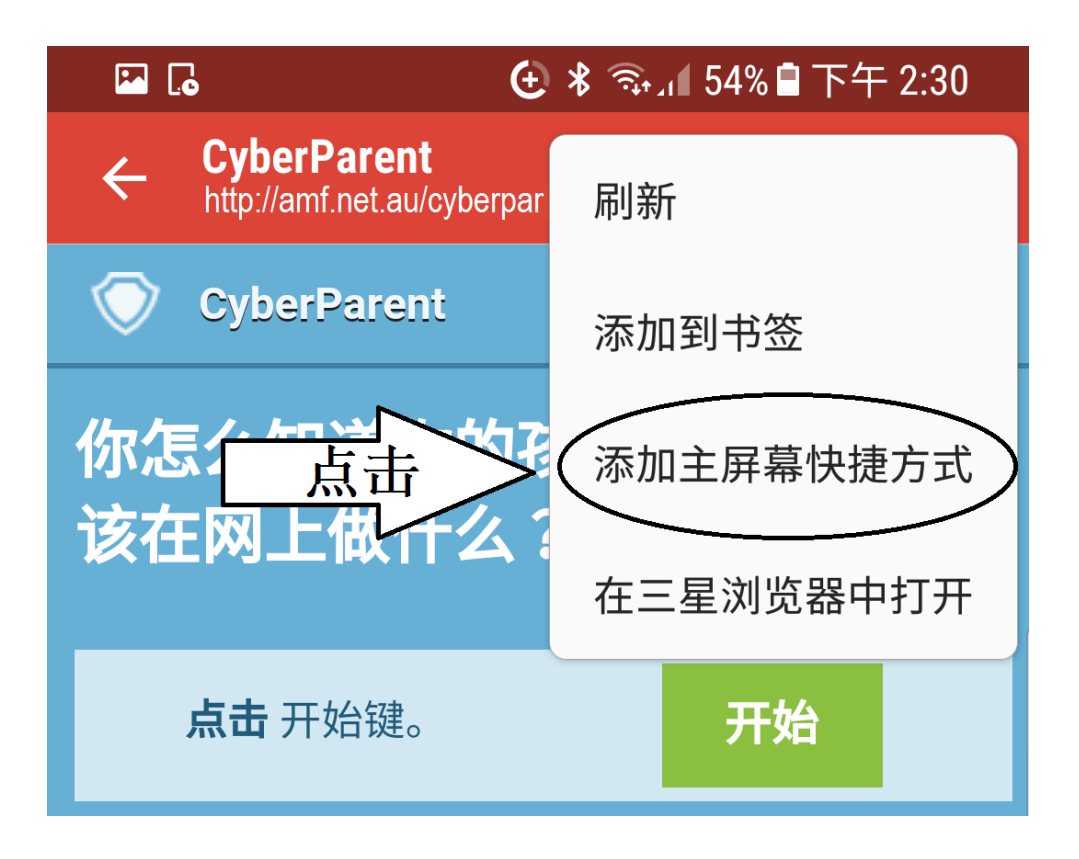

3. 现在这个网络应用软件已经下载到你的手机上供你使用:

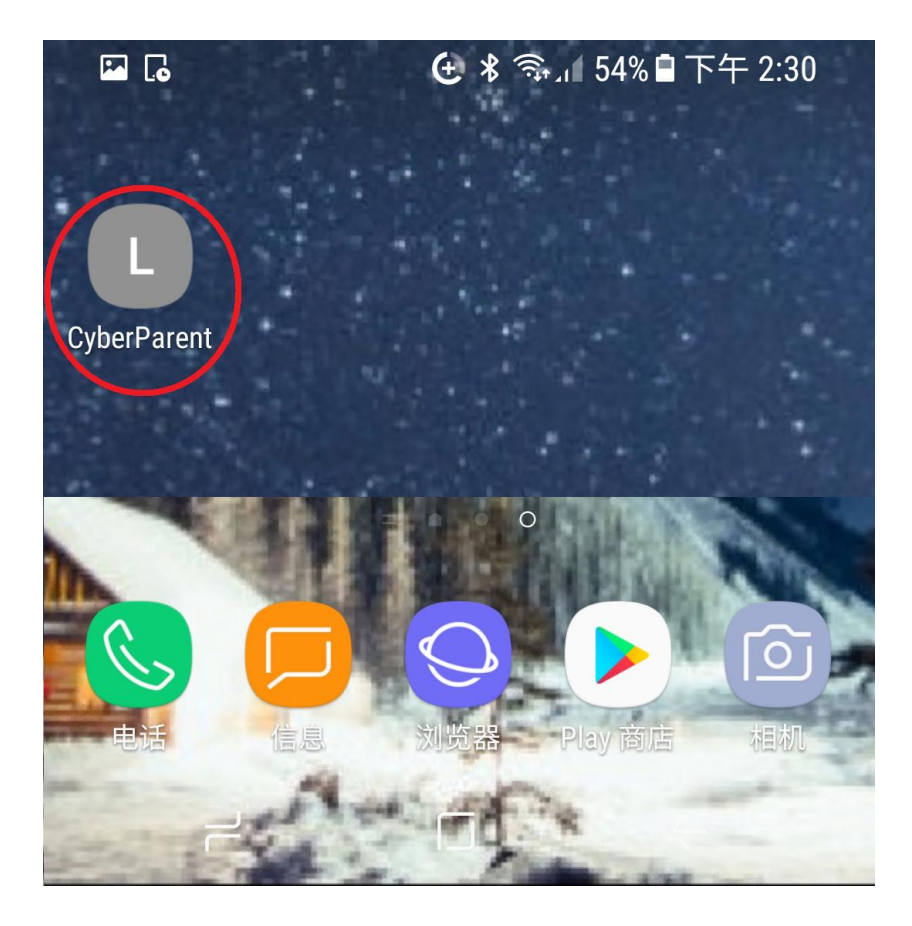